## Article 4: How to Update a Rejected Credential How to Update a 'Rejected' Credential

In the event there is an issue validating a credential, a local Ninth Brain administrator will contact you through email/notification on your dashboard. A sample rejected credential has been provided below.

|                          | 1 |
|--------------------------|---|
| You have 0 unread memos. | 2 |
|                          | 3 |
| See All Memos            |   |
| Send New Memo            |   |

- 1) To view notifications, you will click on the Mail Icon in the top right of the dashboard.
- 2) Follow the instructions given by your administrator to reconcile any errors that may have occurred during the validation process of your credential.
- 3) Once changes have been completed, you will resubmit a new credential. The credential will go through the validation process again, for final approval.

|                           | Global Medical<br>Response                                                                                                    |
|---------------------------|----------------------------------------------------------------------------------------------------|
|                           | 112128: GMR Corporate                                                                                                    |
| You                       | r ACLS (Advanced Cardiac Life Support)                                                                                                    |
|                           | <b>Credential Has Been Denied</b>                                                                                                    |
| The <b>ACLS (/</b><br>and | Advanced Cardiac Life Support) Credential you submitted has been reviewed<br>denied by an admin. It has not been added to your credential record. |
|                           | Reviewed By: David Prince                                                                                                    |
|                           | Reviewed On: 8/12/2024                                                                                                    |
|                           | Denial Notes: Denied!                                                                                                    |
|                           | View Submission Details                                                                                                    |
|                           |                                                                                                    |